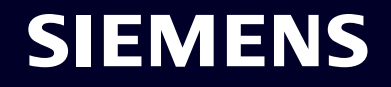

# Prima configurazione Sinema Remote Connect

ноw то

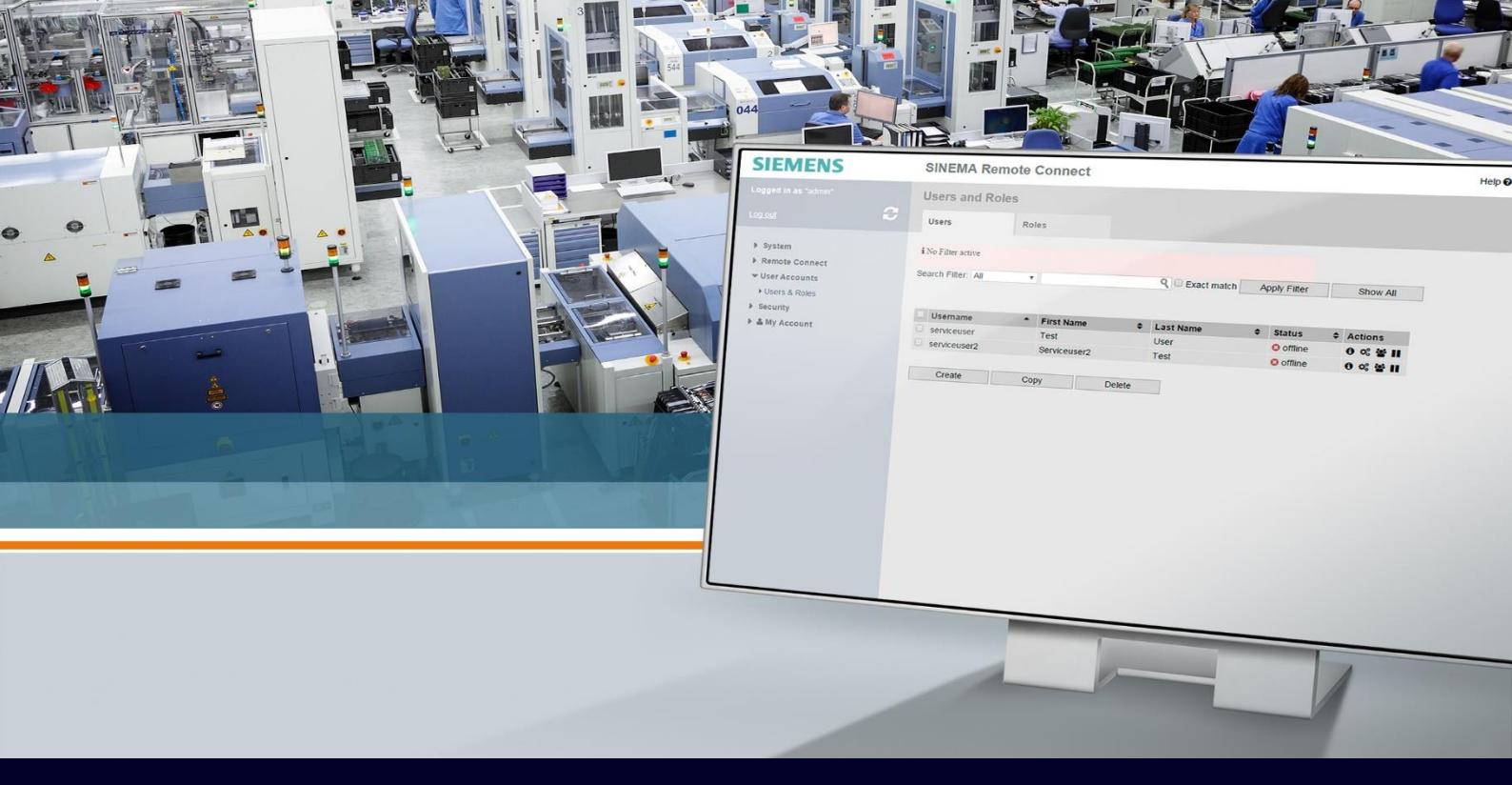

### Contents

| Prima configurazione Sinema Remote Connect | 3 |
|--------------------------------------------|---|
| Prima Connessione da pagina Web            | 3 |
| Configurazioni opzionali                   | 9 |

## Prima configurazione Sinema Remote Connect

La seguente guida illustra come configurare il software Sinema RC Server nella fase immediatamente successiva all'installazione.

Per l'installazione di Sinema RC Server su macchina fisica o virtuale si può fare riferimento alle apposite guide. Questa guida è redatta con la versione di Sinema RC Server 3.1

Per la parametrizzazione dei servizi e la pubblicazione del server online si osservi la sezione finale "Considerazioni sul Port Forwarding" al termine del documento.

#### Prima Connessione da pagina Web

Una volta installato il Sinema RC è possibile connettersi al server stesso mediante l'indirizzo IP configurato nella fase di installazione come indicato sulla console.

| Sinema RC - VMware Workstation 15 Player (Non-commercial use only)         | - 0 × |
|----------------------------------------------------------------------------|-------|
| Player - 📙 - 육 📭 🔁 🛛                                                       | ≪ 📑   |
| Welcome to SINEMA Remote Connect V2.0                                      |       |
| System startup complete.<br>Please open WBM over http://40.67.203.208<br>- |       |
|                                                                            |       |
|                                                                            |       |
|                                                                            |       |
|                                                                            |       |
|                                                                            |       |
|                                                                            |       |
|                                                                            |       |
|                                                                            |       |
|                                                                            |       |

La connessione è possibile solo in HTTPS (<u>https://x.y.z.m</u> dove x.y.z.m è il suddetto IP configurato) su porta 443 (successivamente è possibile cambiare la porta) essendo il certificato di tipo "self-signed" verrà richiesto di accettare la connessione untrusted (nell'esempio di Chrome occorre cliccare su "Continue..." ma per ogni browser è diverso).

Accettata la connessione la pagina web si presenta per il login (default user: admin, Password: admin)

| S Logon - SINEMA Remote Connec × +         |                                  | ~ - @ ×               |
|--------------------------------------------|----------------------------------|-----------------------|
| ← → C ☆ ▲ Non sicuro   https://40.67.203.2 | 08/wbm/login/                    | 🖻 🖈 🖬 😩 🗄             |
| SIEMENS                                    |                                  | SINEMA Remote Connect |
| 7/5/2022, 2:14:00 PM <b>O</b>              |                                  | English 🗸 🛛 🕐         |
|                                            |                                  |                       |
|                                            |                                  |                       |
|                                            |                                  |                       |
|                                            |                                  |                       |
|                                            | Welcome to SINEMA Remote Connect |                       |
|                                            | Local UMC                        |                       |
|                                            |                                  |                       |
|                                            | User name: admin                 |                       |
|                                            | Paseword:                        |                       |
|                                            | Log on                           |                       |
|                                            |                                  |                       |
|                                            | PKI Login                        |                       |
|                                            |                                  | -                     |

Come si entra viene forzato il cambio di User e Password.

| S Manage Authentication - SINEM/ × +                        |                         |                      |            |  |
|-------------------------------------------------------------|-------------------------|----------------------|------------|--|
| $\leftarrow$ $\rightarrow$ C $\triangle$ A Non sicuro   htt | t <del>ps</del> ://40.6 | 67.203.208/wbm/my/pa | ssword/    |  |
| SIEMENS                                                     |                         |                      |            |  |
| 7/5/2022, 3:18:55 PM (UTC +01:00) 🧿                         |                         |                      |            |  |
| System                                                      | ~                       | Password             | Two-Factor |  |
| Remote Connections                                          | ~                       |                      |            |  |
| Local Connections                                           | ~                       | User name:           | Admin      |  |
| Connection Management                                       | ~                       | * Current password:  | •••••      |  |
| User Accounts                                               | ~                       | * New password:      | •••••      |  |
| Services                                                    | ~                       | * Confirm password:  | •••••••    |  |
| Security                                                    | ~                       |                      | Save       |  |
| My Account                                                  | ^                       |                      |            |  |
| Manage Authentication                                       |                         |                      |            |  |
| Client Software                                             |                         |                      |            |  |

La schermata successiva richiede l'impostazione dell'ora (fondamentale per l'instaurazione delle connessioni VPN), quantomeno va impostata manualmente da "System"  $\rightarrow$  "Date & Time" da tab "Manual" cliccare su "Use PC Time".

| 🚱 Date & Time - SINEMA Remote 🤇 🗙 🚽                        | F        |                     |                     |  |
|------------------------------------------------------------|----------|---------------------|---------------------|--|
| $\leftarrow$ $\rightarrow$ C $\triangle$ A Non sicuro   ht | ttps://4 | 40.67.203.208/syste | m/edit_date_time/   |  |
| SIEMENS                                                    |          |                     |                     |  |
| 7/5/2022, 3:16:25 PM (UTC +01:00) 🧿                        |          |                     |                     |  |
| System                                                     | ^        | Manual              | NTP                 |  |
| Overview                                                   |          |                     |                     |  |
| Logfile                                                    |          | System time:        | 07/05/2022 3:16 p.m |  |
| Network                                                    |          |                     | Lise PC time for    |  |
| VPN Address Spaces                                         |          |                     |                     |  |
| Date & Time                                                |          |                     |                     |  |
| SMS & E-mail                                               |          |                     |                     |  |

Se possibile aggiungere un eventuale indirizzo di server NTP dalla tab "NTP" (nell'esempio sono stati utilizzati gli indirizzi dell'INRIM. Istituto Nazionale di Ricerca Metrologica) con relativa time zone e cliccare sul flag "Activate".

| S Date & Time - SINEMA Remote C × +                                 |                            |                      |
|---------------------------------------------------------------------|----------------------------|----------------------|
| $\leftrightarrow$ $\rightarrow$ C $\triangle$ Non sicuro   https:// | /40.67.203.208/system/ntp/ |                      |
| SIEMENS                                                             |                            |                      |
| 7/5/2022, 3:17:31 PM (UTC +01:00)                                   |                            |                      |
| System                                                              | Manual                     | NTP                  |
| Overview                                                            |                            |                      |
| Logfile                                                             |                            | ✓ Activate           |
| Network                                                             | System time:               | 07/05/2022 3:17 p.m. |
| VPN Address Spaces                                                  | Last Synchronization Time: | 07/05/2022 3:17 p.m. |
| Date & Time                                                         | Time zone:                 | +01:00               |
| SMS & E-mail                                                        | Primary NTP server:        | 193.204.114.232      |
| Licenses                                                            | Secondary NTP server:      |                      |
| Update                                                              |                            | Save                 |

La schermata successiva riguarda la configurazione di rete. Su System  $\rightarrow$  Network è possibile cambiare l'indirizzo IP o il gateway della rete locale nonché aggiungere l'indirizzo IP pubblico dopo aver spuntato su "SINEMA Remote Connect is located behind a NAT device".

| S Network - SINEMA Remote Conr                         | × +               |                          |                         |                             |                         |                |
|--------------------------------------------------------|-------------------|--------------------------|-------------------------|-----------------------------|-------------------------|----------------|
| $\leftrightarrow$ $\rightarrow$ C $\triangle$ Non side | curo   https://40 | 0.67.203.208/system/netw | ork/interfaces/         |                             |                         |                |
| 7/5/2022, 3:21:05 PM (UTC +01                          | :00) 🕑            |                          |                         |                             | 🛕 👤 Ad                  | min English 🗸  |
| System                                                 | ^                 | Interfaces               | DNS                     | Web Server Settings         | Ping                    | Static Routes  |
| Overview                                               |                   |                          |                         |                             |                         |                |
| Logfile                                                |                   | If you change t          | he following settings.  | existing connections to dev | ices / users can be ter | minated        |
| Network                                                |                   | and the Web se           | rver is temporarily unr | eachable!                   |                         |                |
| VPN Address Spaces                                     |                   |                          |                         |                             |                         |                |
| Date & Time                                            |                   |                          | Activate the inter<br>  | face                        |                         |                |
| SMS & E-mail                                           |                   | Interface:               | WAN ~                   |                             |                         |                |
| Licenses                                               |                   | MAC address:<br>MTU:     | 60:45:bd:87:d4:42       |                             |                         |                |
| Update                                                 |                   | Use DHCP:                |                         |                             |                         |                |
| Backup & Restore                                       |                   | IP address:              | 10.0.053                |                             | 1/2                     |                |
| Power Management                                       |                   | Network mask:            | 255.255.255.0           |                             |                         |                |
| Settings                                               |                   | Default gateway:         | 10.0.0.1                |                             |                         |                |
| Remote Connections                                     | ~                 |                          | SINEMA Remote           | Connect is located behind   | a NAT device with a fix | ed IP address. |
| Local Connections                                      | ~                 | WAN IP address:          |                         |                             |                         |                |

Dopodichè è sufficiente cliccare su "Save".

| S Network - SINEMA Remote Conn × +                                                                                        |                                            |                                                                               |
|----------------------------------------------------------------------------------------------------|--------------------------------------------|-------------------------------------------------------------------------------|
| $\leftrightarrow$ $\rightarrow$ $C$ $\bigtriangleup$ A Non sicuro   http://doi.org/10.1011/1011/1011/1011/1011/1011/1011/ | <del>s</del> ://40.67.203.208/system/netwo | rk/interfaces/                                                                |
| SMS & E-mail                                                                                                    | Interrace:                                 | WAN V                                                                         |
| Linner                                                                                                    | MAC address:                               | 60:45:bd:87:d4:42                                                             |
| Licenses                                                                                                    | MTU:                                       | 1460                                                                          |
| Update                                                                                                    | Use DHCP:                                  |                                                                               |
| Backup & Restore                                                                                                    | IP address:                                | 10.0.0.53                                                                     |
| Power Management                                                                                                    | Network mask:                              | 255.255.255.0                                                                 |
| Settings                                                                                                    | Default gateway:                           | 10.0.0.1                                                                      |
| Remote Connections                                                                                                    |                                            | SINEMA Remote Connect is located behind a NAT device with a fixed IP address. |
| Local Connections                                                                                                    | WAN IP address:                            | 19.18.17.16                                                                   |
| Connection Management                                                                                                    |                                            |                                                                               |
| User Accounts                                                                                                    | Activate IPv6:                             |                                                                               |
|                                                                                                    | Use SLAAC for IPv6:                        |                                                                               |
| Services                                                                                                    | IPv6 Address:                              |                                                                               |
| Security 🗸                                                                                                    | Link-local IPv6 address:                   |                                                                               |
| My Account 🗸                                                                                                    | Subnet prefix length:                      |                                                                               |
|                                                                                                    | Default gateway:                           |                                                                               |
|                                                                                                    |                                            | Save In                                                                       |

Successivamente nella pagina System  $\rightarrow$  Network nel tab DNS è possibile fare due cose:

a. Inserire i DNS (Nell'esempio sono stati utilizzati gli indirizzi di Google: 8.8.8.8 e 8.8.4.4). Questi sono assolutamente necessari per poter inserire le licenze del Sinema RC o sincronizzarsi con un NTP server indicato attraverso un hostname.

| S Network - SINEMA Remote Conn                           | × +                          |                                              |                         |                             |                          |               |
|----------------------------------------------------------|------------------------------|----------------------------------------------|-------------------------|-----------------------------|--------------------------|---------------|
| $\leftrightarrow$ $\rightarrow$ C $\triangle$ A Non side | :uro   <del>https</del> ://4 | 10.67.203.208/system/netwo                   | ork/dns/                |                             |                          |               |
| SIEMENS                                                  |                              |                                              |                         |                             |                          | SINE          |
| 7/5/2022, 3:23:10 PM (UTC +01:                           | 00) 🕑                        |                                              |                         |                             | 🛕 👤 Admi                 | n English 🗸   |
| System                                                   | ^                            | Interfaces                                   | DNS                     | Web Server Settings         | Ping                     | Static Routes |
| Overview                                                 |                              |                                              |                         |                             |                          |               |
| Logfile                                                  |                              | If you change th                             | ne host name, existing  | connections to devices / us | ers will be terminated a | nd            |
| Network                                                  |                              | the Web server                               | will be temporarily unr | eachable!                   |                          |               |
| VPN Address Spaces                                       |                              |                                              |                         |                             |                          |               |
| Date & Time                                              |                              | * Host name:                                 | sinemarc.example.c      | om                          |                          |               |
| SMS & E-mail                                             |                              |                                              | Externally resolva      | ble host name.              |                          |               |
| Licenses                                                 |                              | Primary DNS server:<br>Secondary DNS server: | 8.8.8.8                 |                             |                          |               |
| Update                                                   |                              |                                              |                         |                             |                          |               |
| Backup & Restore                                         |                              |                                              | Save                    |                             |                          |               |
| Power Management                                         |                              |                                              |                         |                             |                          |               |

 b. Opzionale, se disponibile (si raccomanda comunque di farlo onde facilitare il passaggio a un diverso indirizzo pubblico) inserire un Hostname DNS per il server (es.: sinemarc.example.com).
 Tale nome deve essere risolto esternamente (ovvero dal router dietro a cui è posizionato il Sinema RC Server) previo il clic sulla spunta "Externally resolvable host name" e cliccare su Save.

| SIEMENS                                                                  |        |                                                                                                    |                                                                                                    |                                                                    |                 |              | SI               |
|--------------------------------------------------------------------------|--------|----------------------------------------------------------------------------------------------------|----------------------------------------------------------------------------------------------------|--------------------------------------------------------------------|-----------------|--------------|------------------|
| 5/2022, 3:24:19 PM (UTC +01                                              | :00) 🕑 |                                                                                                    |                                                                                                    |                                                                    | <u> </u>        | 👤 Admin      | English <b>N</b> |
| ystem                                                                    | ^      | Interfaces                                                                                                    | DNS                                                                                                    | Web Server Settings                                                | Ping            |              | Static Routes    |
| Overview                                                                 |        |                                                                                                    |                                                                                                    |                                                                    |                 |              |                  |
| Logfile                                                                  |        | 16 1                                                                                                    |                                                                                                    |                                                                    |                 |              |                  |
| Network                                                                  |        | the Web server                                                                                                    | ie host name, existing<br>will be temporarily uni                                                                 | connections to devices / us<br>reachable!                          | ers will be te  | rminated and | E                |
| Network<br>VPN Address Spaces                                            |        | the Web server                                                                                                    | ie host name, existing<br>will be temporarily un                                                                  | connections to devices / us<br>reachable!                          | ers will be te  | rminated and |                  |
| Network<br>VPN Address Spaces<br>Date & Time                             |        | H you change the Web server of the Web server of the Web serv | e host name, existing<br>will be temporarily un<br>sinemarc.example.c                                             | connections to devices / us<br>reachable!                          | ers will be ter | rminated and |                  |
| Network<br>VPN Address Spaces<br>Date & Time<br>SMS & E-mail             |        | Host name:                                                                                                    | sinemarc.example.c                                                                                                | connections to devices / us<br>reachable!<br>:om<br>ble host name. | ers will be te  | rminated and |                  |
| Network<br>VPN Address Spaces<br>Date & Time<br>SMS & E-mail<br>Licenses |        | <ul> <li>If you change the the Web server</li> <li>* Host name:</li> <li>Primary DNS server:</li> <li>Secondary DNS server:</li> </ul>                                                                                                    | e host name, existing<br>will be temporarily un<br>sinemarc.example.o<br>Externally resolva<br>8.8.8.8<br>8.8.4.4 | connections to devices / us<br>reachable!<br>com<br>ble host name. | ers will be ter | rminated and |                  |

Nota Bene: se si imposta un hostname pubblico è anche possibile non impostare alcun IP pubblico statico (è sufficiente solo uno dei due per rendere il certificato valido e il server raggiungibile dall'esterno).

Infine nel tab "Web Server Settings" è possibile cambiare le porte del Web Server (ad esempio se sono già occupate da altre applicazioni che convivono sull'indirizzo IP pubblico) i default sono 443 TCP per HTTPS e 6220 TCP per la procedura di fallback (rinnovo automatico dei certificati in caso di connessione successiva alla scadenza).

| S Network - SINEMA Remote Conn × +  |                        |                                                                  |                                          |                     |            |
|-------------------------------------|------------------------|------------------------------------------------------------------|------------------------------------------|---------------------|------------|
| ← → C ☆ ▲ Non sicuro   https        | ://40.67.203.208/syste | em/network/web_server/                                           |                                          |                     |            |
| SIEMENS                             |                        |                                                                  |                                          |                     |            |
| 7/5/2022, 3:27:31 PM (UTC +01:00) 📀 |                        |                                                                  |                                          | 🔺 🔺                 |            |
| System ^                            | Interfaces             | DNS                                                              | Web Server Settings                      | Ping                | St         |
| Overview                            |                        |                                                                  |                                          |                     |            |
| Logfile                             | If you o               | change the following settings, e                                 | existing connections to dev              | ices / users can be | terminated |
| Network                             | And the Fallbac        | e Web server is temporarily unr<br>k port change works only with | eachable!<br>device firmware version 4.3 | 3.1 or higher.      |            |
| VPN Address Spaces                  |                        |                                                                  |                                          |                     |            |
| Date & Time                         | Port settings:         |                                                                  |                                          |                     |            |
| SMS & E-mail                        | HTTPS port:            | 443                                                              |                                          |                     |            |
| Licenses                            | Fallback port:         | 6220                                                             |                                          |                     |            |
| Update                              |                        | Block Webserver access fro                                       | om WAN interface                         |                     |            |
| Backup & Restore                    |                        | Save                                                             |                                          |                     |            |

Da questo momento in poi è terminato il Wizard ed è possibile muoversi liberamente sul menù e la configurazione può dirsi eseguita.

#### **Configurazioni opzionali**

Oltre alle configurazioni di base è possibile portare una serie di modifiche al Sinema RC server per il suo funzionamento:

 Ad esempio, è possibile cambiare le porte di comunicazione per OpenVPN (default 1194 UDP e 5443 TCP) su "Security" → "OpenVPN"

| S OpenVPN basic settings - SINEM ×                                                 | +       |                                                                                             |
|------------------------------------------------------------------------------------|---------|---------------------------------------------------------------------------------------------|
| $\leftarrow \rightarrow \ \mathbb{C} \ \ \bigtriangleup \ \ \mathbb{A}$ Non sicuro | https:/ | /40.67.203.208/vpn/openvpn/                                                                 |
| System                                                                             | ~       | OpenVPN                                                                                     |
| Remote Connections                                                                 | ~       |                                                                                             |
| Local Connections                                                                  | ~       | If you change the following settings, any connections to devices / users may be terminated! |
| Connection Management                                                              | ~       |                                                                                             |
| User Accounts                                                                      | ~       | Activate                                                                                    |
| Services                                                                           | ~       | Status: Executing                                                                           |
| Security                                                                           | ^       | TCP port: 5443                                                                              |
| General 🛕                                                                          |         | UDP port: 1194                                                                              |
| Certificate Management                                                             |         | Keep alive interval (s): 20                                                                 |
| OpenVPN                                                                            |         | Connection timeout (s): 60                                                                  |
| IPsec                                                                              |         | DH key length: 2048 V                                                                       |
|                                                                                    |         | Cipher: AES-128 🗸                                                                           |
| PKI Management                                                                     |         | Hash method: SHA 256 🗸                                                                      |
| Syslog Management                                                                  |         | Min. TLS version: 1.2 -                                                                     |
| My Account                                                                         | ~       | Interface: WAN V                                                                            |
|                                                                                    |         | Save                                                                                        |

#### Nota bene: per le impostazioni sulle porte si raccomanda di seguire la guida apposita

 Oppure è possibile allungare la scadenza dei certificati portandoli fino a 3650 giorni accedendo a "Security" → "Certificate Management"

| S Certificate Management - SINEM × +                           |                              |                                                                   |                                   |                    |           | $\checkmark$ |  |  |
|----------------------------------------------------------------|------------------------------|-------------------------------------------------------------------|-----------------------------------|--------------------|-----------|--------------|--|--|
| $\leftarrow$ $\rightarrow$ C $\triangle$ Non sicuro   https:// | /40.67.203.208/pki/settings/ | /                                                                 |                                   |                    |           | 6 2          |  |  |
| SIEMENS                                                        |                              |                                                                   |                                   |                    | SINEN     | IA Rem       |  |  |
| 7/5/2022, 3:50:17 PM (UTC +01:00) 🧿                            |                              |                                                                   |                                   | 🛕 👤 Admin          | English 🗸 | 🔁 Logoi      |  |  |
| System 🗸                                                       | CA Certificate               | Web Server Certificate                                            | VPN Server Certificate            | Device Certificate | Settings  |              |  |  |
| Remote Connections                                             |                              |                                                                   |                                   |                    |           |              |  |  |
| Local Connections                                              | If you change                | the following settings, exist                                     | ing certificates are not affected | d. You can renew   |           |              |  |  |
| Connection Management                                          | certificates ma              | certificates manually to force immediate usage of these settings. |                                   |                    |           |              |  |  |
| User Accounts                                                  |                              | _                                                                 |                                   |                    |           |              |  |  |
| Services 🗸                                                     |                              | * CA Lifetime (years):                                            | 0~                                |                    |           |              |  |  |
| Security ^                                                     | * Pref                       | erred key length (bits): 2                                        | 048 ~                             |                    |           |              |  |  |
| General 🛕                                                      | * P                          | referred hash method: S                                           | HA256 ~                           |                    |           |              |  |  |
| Certificate Management                                         | * CA certificate renewa      | ai (days before expiry): 3                                        | 65                                | <b>^</b>           |           |              |  |  |
| OpenVPN                                                        | * Validity of cl             | ient certificates (days):                                         | 050                               | *                  |           |              |  |  |
| IPsec                                                          |                              |                                                                   | Save 🔚                            |                    |           |              |  |  |

Per rendere effettiva la modifica occorre però rinnovare i certificati del Web Server e della VPN.

| S Certificate Management - SINEM ×                         | +        |                            |                                                |                                 |                         |                       | $\sim$ |  |  |  |  |
|------------------------------------------------------------|----------|----------------------------|------------------------------------------------|---------------------------------|-------------------------|-----------------------|--------|--|--|--|--|
| $\leftrightarrow$ $\rightarrow$ C $\triangle$ A Non sicuro | https:// | /40.67.203.208/pki/vpnsrvc | ert/                                           |                                 |                         | Ŕ                     | ☆      |  |  |  |  |
| System                                                     | ~        | CA Certificate             | Web Server Certificate                         | VPN Server Certificate          | Device Certificate      | Settings              |        |  |  |  |  |
| Remote Connections                                         | ~        |                            |                                                | virit server certificate        | 20000 00000000          | ootanigo              |        |  |  |  |  |
| Local Connections                                          | ~        | If you change              | the following settings, existi                 | ing connections to devices / us | ers can be terminated   |                       |        |  |  |  |  |
| Connection Management                                      | ~        | and the Web s              | and the Web server is temporarily unreachable! |                                 |                         |                       |        |  |  |  |  |
| User Accounts                                              | ~        |                            |                                                |                                 |                         |                       |        |  |  |  |  |
| Services                                                   | ~        | Serial number:             | 15                                             |                                 |                         |                       |        |  |  |  |  |
| Security                                                   | ~        | Common name:               | 10.0.0.53                                      |                                 |                         |                       |        |  |  |  |  |
| Security                                                   |          | lssuer:                    | CA 834972 SINEMA RC                            |                                 |                         |                       |        |  |  |  |  |
| General 🔒                                                  |          | Valid from:                | 09/08/2021 7:26 a.m.                           |                                 |                         |                       |        |  |  |  |  |
| Certificate Management                                     |          | Valid to:                  | 09/10/2022 7:26 a.m.                           |                                 |                         |                       |        |  |  |  |  |
| OpenVPN                                                    |          | Key length (bits):         | 2048                                           |                                 |                         |                       |        |  |  |  |  |
| IPsec                                                      |          | Signature method:          | SHA256 with RSA encrypti                       | on                              |                         |                       |        |  |  |  |  |
| DKI Managamant                                             |          | SHA1-Fingerprint:          | 3B:0D:9B:2B:5C:80:81:43:                       | 11:00:CC:F4:28:B0:E8:10:CA:/    | A3:0A:85                |                       |        |  |  |  |  |
| r Ki Management                                            |          | SHA256-Fingerprint:        | 32:80:57:B1:10:C1:CD:B1:                       | 63:85:15:97:13:97:4F:1C:59:     | 55:68:73:4E:3B:4E:72:3C | :F1:F3:42:63:19:DC:BF | 1      |  |  |  |  |
| Syslog Management                                          |          | Alternative names:         |                                                |                                 |                         |                       |        |  |  |  |  |
| My Account                                                 | ~        | IP:                        | 10.0.0.53                                      |                                 |                         |                       |        |  |  |  |  |
|                                                            |          |                            | Renew                                          |                                 |                         |                       |        |  |  |  |  |

Per ulteriori dettagli si raccomanda di seguire la guida apposita sulla gestione dei certificati

Un altro esempio è la possibilità di cambiare gli indirizzi delle subnet VPN qualora queste si sovrappongano con indirizzi già usati dai device

|  | $\mathbf{O}$ | VPN | Address | Spaces | _ | SINEMA | Re | × | + |
|--|--------------|-----|---------|--------|---|--------|----|---|---|
|--|--------------|-----|---------|--------|---|--------|----|---|---|

| $\leftarrow \rightarrow C \land \land$ A Non sicuro https://40 | 67.203.208/system/openvpn/address_pools/ |
|----------------------------------------------------------------|------------------------------------------|
|----------------------------------------------------------------|------------------------------------------|

| System                | ^ | Virtual Subnet           | OpenVPN            | IPsec          |  |
|-----------------------|---|--------------------------|--------------------|----------------|--|
| Overview              |   |                          | ·                  |                |  |
| Logfile               |   | TCP                      | address space:     |                |  |
| Network               |   | 9                        | Start IP address:  | 172.29.0.1     |  |
| VPN Address Spaces    |   |                          | Network mask:      | 255.255.0.0    |  |
| Date & Time           |   |                          | End IP address:    | 172.29.255.254 |  |
| SMS & E-mail          |   | Use (assigne             | d IPs / of total): | 1/65534        |  |
| SWS & L-Mail          |   | UDP                      | address space:     |                |  |
| Licenses              |   | 9                        | Start IP address:  | 172.30.0.1     |  |
| Update                |   |                          | Network mask:      | 255.255.0.0    |  |
| Backup & Restore      |   |                          | End IP address:    | 172.30.255.254 |  |
| Power Management      |   | Use (assigne             | d IPs / of total): | 1/65534        |  |
| Settings              |   | Activate fixed IP        | address space:     |                |  |
| Remote Connections    | ~ | Fi                       | xed IP protocol:   | TCP 🗸          |  |
| Local Connections     | ~ | Location of the fixed IP | address space:     | First 🗸        |  |
| Connection Management | ~ | Length of the fixed IP   | address space:     | 10             |  |
| connection management | · |                          |                    | c              |  |
| User Accounts         | ~ |                          |                    | Save           |  |

Con riserva di modifiche e salvo errori.

Il presente documento contiene solo descrizioni generali o informazioni su caratteristiche non sempre applicabili, nella forma descritta, al caso concreto o che possono cambiare a seguito di un ulteriore sviluppo dei prodotti. Le caratteristiche desiderate sono vincolanti solo se espressamente concordate all'atto di stipula del contratto.

Tutte le denominazioni dei prodotti possono essere marchi oppure denominazioni di prodotti della Siemens AG o di altre ditte fornitrici, il cui utilizzo da parte di terzi per propri scopi può violare il diritto dei proprietari.